# (Eclipse)

- description :
- author :
- email : jhgong@repia.com
- lastupdate : 2020-01-31

#### eclipse.ini

```
openFile
--launcher.appendVmargs
-vm
C:/eGovFrameDev-3.9.0-64bit/jdk1.8.0_202/bin/javaw.exe
-vmargs
-Dfile.encoding=UTF-8
...
-Xms512m
```

-Xmx2048m

eclipse

- 1. Pathtool : (Eclipse)
- 2. Springloaded : Hot Deploy

#### javascript

Window > Preferences > General > Editors > File Associations

File types Add

- 1. Define a New File Type File type **. js** OK
- 2. .js
- 3. Associated editors Generic Text Editor (locked by'JavaScript Source File' content type) , Default Apply and Close
- 4. javascript , 가

Ref Link : [eclipse] (js)

- \* Eclipse File Search
- \* Eclipse Quick Search
- \* Eclipse Label Decorations

### (Server)

#### Resin 4.0

```
\begin{array}{cccc} \mbox{Dynamic Web Project} & \mbox{Run As} \rightarrow \mbox{Run on Server} & \mbox{Server} \\ \mbox{Project} & \mbox{Mouse Right Click} \Rightarrow \mbox{Properties} > \mbox{Server} \rightarrow < \mbox{None} > & \mbox{Apply and Close} \\ & \mbox{Server} & . & \end{array}
```

×

## python

- eclipse python
- Django

Help >About Eclipse Platform > Installation Details > Installed Software

```
• Eclipse Color Theme 1.0.0
        • Help > Install New Software - Available Software
                                                          > Add - Add Repository
        • name : Eclipse Color Theme & Location: http://eclipse-color-theme.github.io/update/
        • Top 12 Eclipse IDE Themes
   • Path Tools 1.0.64 (
                              (2020
                                                            가
                                                                     )
                                          )
        0
                가
1.
                            }\eclipse\plugins\PathTools_1.0.67.jar,
  ${
PathToolsRSE_1.0.64.jar, PathToolsSubclipse_1.0.67.jar
                            }\eclipse\plugins\
  ${
             가
2.
```

```
${
  }\eclipse\configuration\org.eclipse.equinox.simpleconfigurator\bundles.info
                  가
#encoding=UTF-8
#version=1
PathTools, 1.0.67, plugins/PathTools 1.0.67. jar, 4, false
PathToolsRSE, 1.0.64, plugins/PathToolsRSE_1.0.64. jar, 4, false
PathToolsSubclipse, 1.0.67, plugins/PathToolsSubclipse 1.0.67. jar, 4, false

    Autodetect Encoding

   • Remote System Explorer(SSH, Telnet, FTP and DStore protocols) 3.5.0
   • eXERD : Install New Software, http://exerd.com/update/3.x
   • Emmet(ex Zen-coding) : http://download.emmet.io/eclipse/updates/
         0
                                  Emmet
   • Grep Console
      ,
       가 : Ctrl + Shift +
    : Ctrl + Shift + {
           Top 30
[eclipse][TIP]
                                                     1
                       )
Java IDE Eclipse
                                                         . ^^
                                             Tip
                                      or
```

3/6

Toggle Block Selection Mode (Alt + Shift + A)

#### Log

or

\$ { }/.metadata/.log

#### LOGGER

Logger

```
//
private static final Logger Logger =
LoggerFactory.getLogger(Controller.class);
//
Logger.debug(" = [{}]", );
```

Logger

Logger

가

- cdt
- Tomcat Port Error
- Export and Import
- front
- **SVN** Ignore
- Maven lombok
- Eclipse Decompiler
- •
- git
- git Pull

### Ref

- eclipse
- 가
- .properties
- Properties Editor가 0

Open With

- svn trunk
- Tomcat Hot Deploy
- 0
  - 가 (

.

- / build eclipse validating
- Top 30 Eclipse Keyboard Shortcuts for Java Programmers
- SERIALVERSIONUID 가
- TIP •
- TIP] : Toggle Block Selection Mode (Alt + Shift + A) • [
- validation off

## Tip

- Tips and tricks
  - Using the dark theme
- Zooming In and Out of Text with Eclipse
- ۳ New
- ۳
- **Open Resource**
- 😃 [Eclipse\_ (tips)] Ctrl+Space 1 Content Assist( )가 Ţ

,

)

## Troubleshooting

## [Eclipse] Errors running builder "Integrated External Tool Builder" on project

|         | error |                           |              |         |  |
|---------|-------|---------------------------|--------------|---------|--|
| •       |       | $\Rightarrow$ properties( | ) ⇒ Builders | builder |  |
| Eclipse | Clean |                           |              |         |  |
| • Java  | ()    | ompletion in Feli         |              |         |  |

Any way to get IntelliJ-like autocompletion in Eclipse?

#### [Errors] Default workspace is already in use. Do you want to choose another worksapce?

1. workspace > .metadata > .plugins > org.eclipse.e4.workbench > workbench.xmi 0

workspace > .metadata > .lock 1. 0

## [eGov 3.10]

1. Window > Preferences > General > Editors > Fiel Associations

1. File types > Add > .|s 가 2. Associated editors > Generic Text Editor > Apply and Close

2. Help > Install New Software > Work with

- http://download.eclipse.org/releases/photon

Web, XML, Java EE and OSGi Enterprise Development

- Window > Preferences > General > Editors > Fiel Associations Associated editors - JavaScript Editor default

#### **Ref Link**

#### Eclipse

#### **Ref Link**

- 1. [Eclipse]workspace (eclipse please choose another workspace as is currently in use
- 2. Workspace The default workspace is in use or cannot be create.
  - , eclipse, , eleven, , , , properties,

From: http://rwiki.repia.com/ -2023.12

,

Permanent link: http://rwiki.repia.com/doku.php?id=wiki:eclipse&rev=1667885196

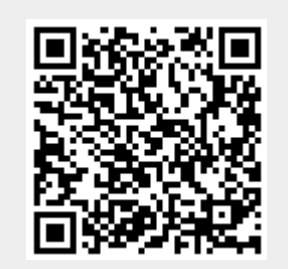

Last update: 2022/11/08 14:26